## How to Add New Account or Switch accounts in Google chrome

Last Modified on Wednesday, 10-Jul-2024 04:31:05 BST

## Add New Account:

On your computer, open Chrome.

- 1. At the top right, click Profile 🧕 .
- 2. Click Add.

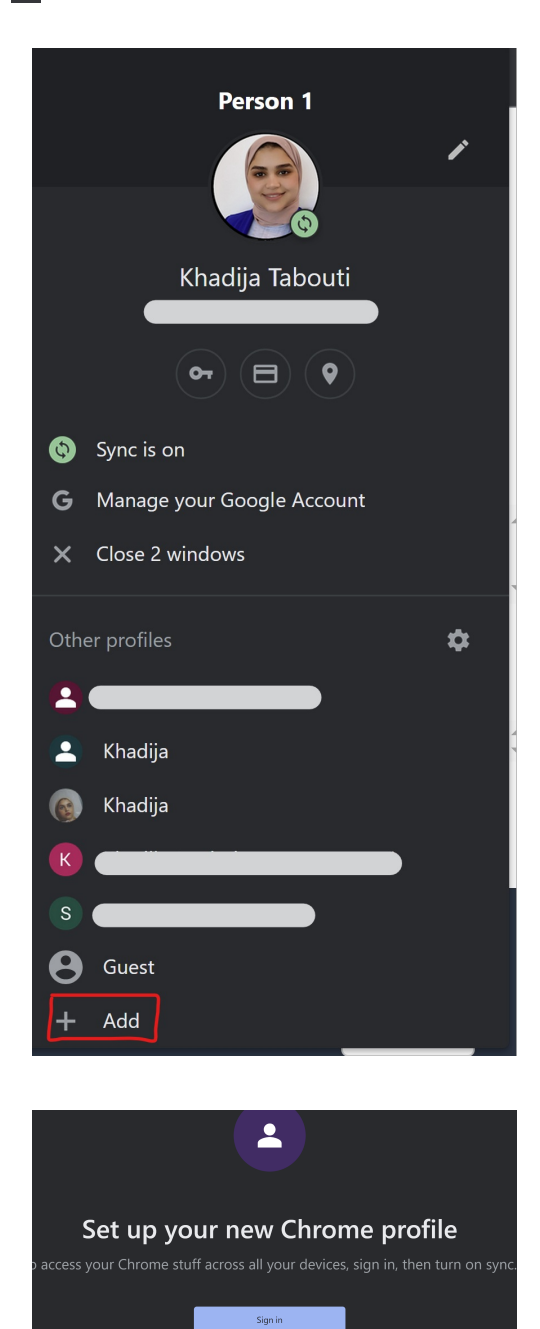

3. Sign In

If you choose to Sync to your Google Account, your profile name will automatically be your Account name.

4. Choose a name, photo and color scheme.

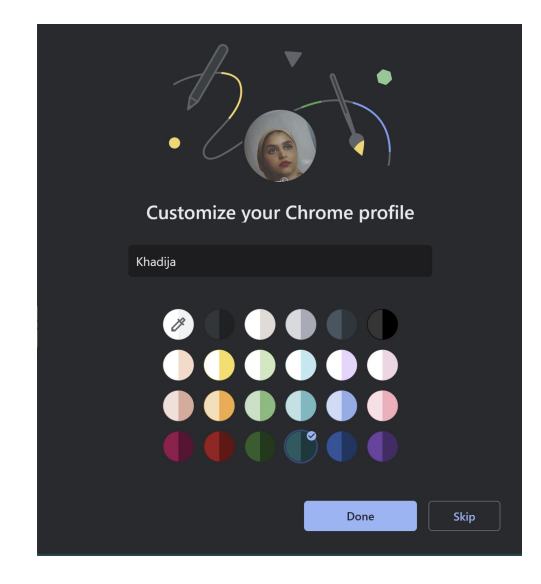

If you choose to turn sync on in Chrome with a Google Account for the new profile, your bookmarks, history, passwords and other settings will sync automatically.

## Switch Account:

- 1. On your computer, open Chrome.
- 2. At the top right, click Profile 👰 .

Choose the profile you want to switch to.

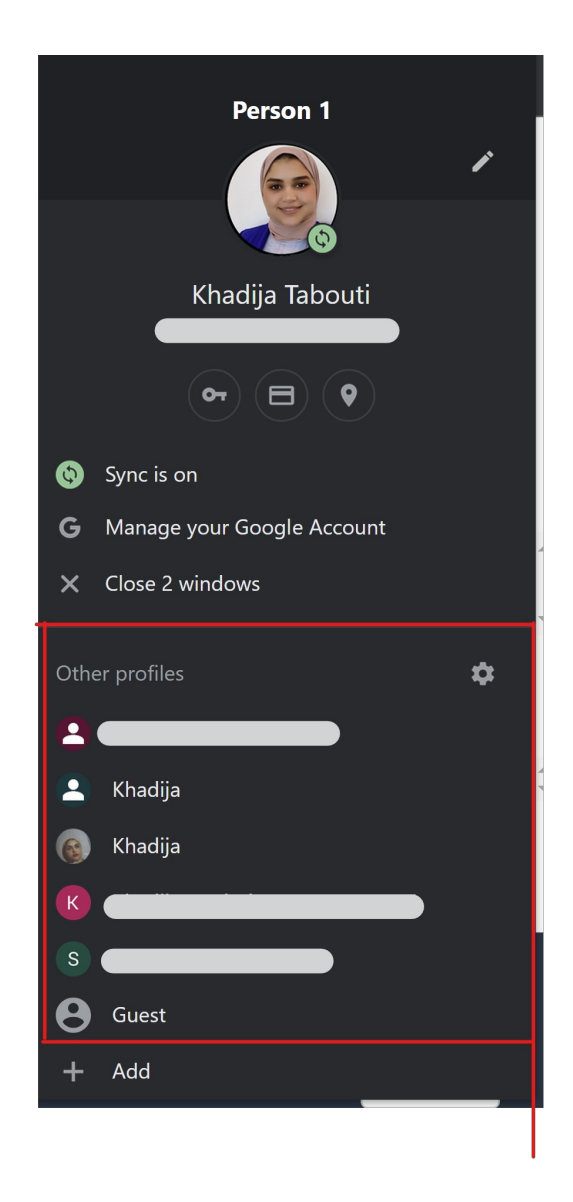

## **Remove a profile:**

Please refer to How to remove a Chrome profile from a Chromebook or Chrome browser